Hatályos: 2014. február 13. napjától

# AWP 4.4.4 TELEPÍTÉSE-WINDOWS7 64 OPERÁCIÓS RENDSZEREN

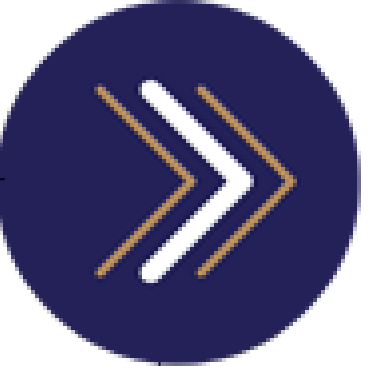

Telepítési segédlet

1054 Budapest, Vadász utca 31.

Telefon: (1) 428-5600, (1) 269-2270 Fax: (1) 269-5458 www.giro.hu

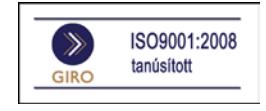

#### Készítette

#### Dányi Attila

A jelen dokumentum tartalma szerzői jogi védelem alatt áll, a mű felhasználói jogai a GIRO Zrt.-t illetik. A dokumentumot az Ügyfél korlátlan számban a számítógépére letöltheti, adathordozókon tárolhatja, kinyomtathatja, saját célra használhatja, azonban a dokumentum - részeinek, vagy egészének - nyilvánosságra hozatalára, terjesztésére, átdolgozására, feldolgozására, bárminemű egyéb módosítására, fordítására kizárólag a GIRO Zrt. jogosult, illetve az Ügyfél vagy más személyek ezeket a jogokat kizárólag a GIRO Zrt. írásába foglalt engedélye alapján gyakorolhatják.

AWP 4.4.4 - Windows 7 64bit - telepítési segédlet v1.0 Oldalak száma: 9

#### © GIRO Zrt.

Budapest, 2014. február 13.

# Tartalomjegyzék

| 1. | Веvеzетő1                             |
|----|---------------------------------------|
| 2. | KÁRTYAOLVASÓ DRIVER TELEPÍTÉSE1       |
| 3. | AZ AWP 4.4.4 TELEPÍTÉSÉNEK FOLYAMATA1 |
| 4. | OCSMIDDLEWARECONF.XML FÁJL CSERE      |

### 1. Bevezető

A dokumentum célja segítséget nyújtani az AWP 4.4.4 kártyaolvasó driver telepítésében Windows7 64 bites operációs rendszerhez. A következő fejezetben lépésenként bemutatjuk a telepítés menetét. A telepítő csomag megtalálható honlapunkon a *www.giro.hu* címen a *Dokumentumtár\Telepítőkészletek\GIROLock* menü alatt az *AWP 4.4.4 (64 bit) telepítő csomag* link alatt.

### **2. K**ÁRTYAOLVASÓ DRIVER TELEPÍTÉSE

GIROLock kártyáink használatához elsősorban az általunk tesztelt Omnikey CardMan 3121 típusú kártyaolvasót ajánljuk, amelyet az AWP telepítését megelőzően telepítsen a számítógépre.

A kártyaolvasó telepítéséhez szükséges driver letölthető a gyártó honlapjáról, amely a http://www.hidglobal.com/omnikey URL címen érhető el.

### **3. AZ AWP 4.4.4** TELEPÍTÉSÉNEK FOLYAMATA

A telepítést megelőzően távolítsa el a számítógéphez csatlakoztatott USB kártyaolvasót, és a korábbi AWP verziót, ha van ilyen a számítógépén.

A telepítés az "AWP\_v4\_4\_4\_ENG\_FULL\_64-bit.msi" telepítő csomag futtatásával kezdődik

A telepítés indításakor megjelenik az üdvözlő képernyő, amelyen nyomja meg a Next gombot:

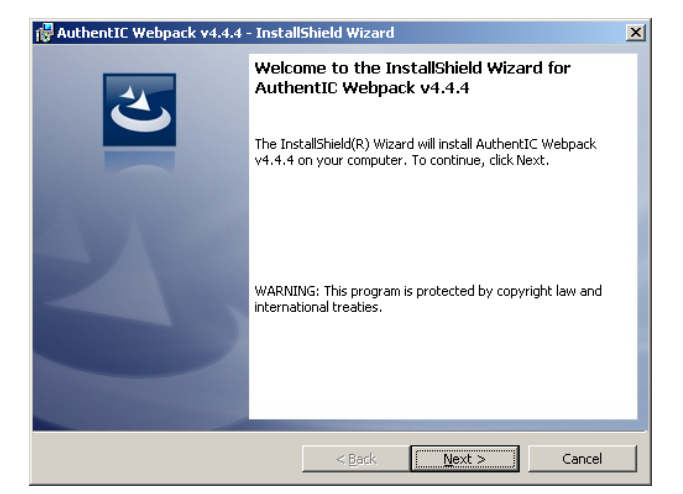

Ezt követően fogadja el a licensz szerződést úgy, hogy az "I accept..." feliratú rádiógombot jelölje ki, majd nyomja meg a Next gombot:

| 🖟 AuthentIC Webpack v4.4.4 64-bit - InstallShield Wizard 🛛 🛛 🗙           |  |  |
|--------------------------------------------------------------------------|--|--|
| License Agreement Please read the following license agreement carefully. |  |  |
|                                                                          |  |  |
| AuthentIC Web Pack Software End User License Agreement                   |  |  |
| Welcome to Set Up for AuthentIC Web Pack.                                |  |  |
| Please read the following license agreement carefully                    |  |  |
| before completing the installation process and using the                 |  |  |
| software. You must accept the agreement to continue the                  |  |  |
| installation.                                                            |  |  |
| THE STRUCTURE OF DIGU CONTINUE FOR THESE TOPMER                          |  |  |
| ACDEEMENT (MENILS N) IS & LECAL ACDEEMENT RETWEEN YOU                    |  |  |
| AGREEMENI ("EDLA") IS A LEGAL AGREEMENI DEIWEEN IOU                      |  |  |
| I accept the terms in the license agreement     Print                    |  |  |
| O I do not accept the terms in the license agreement                     |  |  |
|                                                                          |  |  |
| InstallShield                                                            |  |  |
| < <u>B</u> ack <u>Next</u> Cancel                                        |  |  |

A következő képernyőn a telepítési útvonalat látja, nyomja meg a Next gombot:

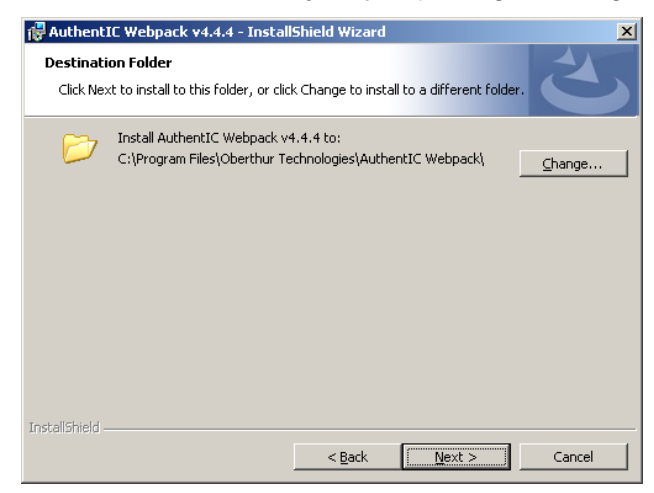

Ezt követően telepítési típus kiválasztására nyílik lehetőség.

# 64 bites böngésző/alkalmazás esetén "Complete" típusú telepítés

# 32 bites böngésző/alkalmazás esetén "Custom" típusú telepítés

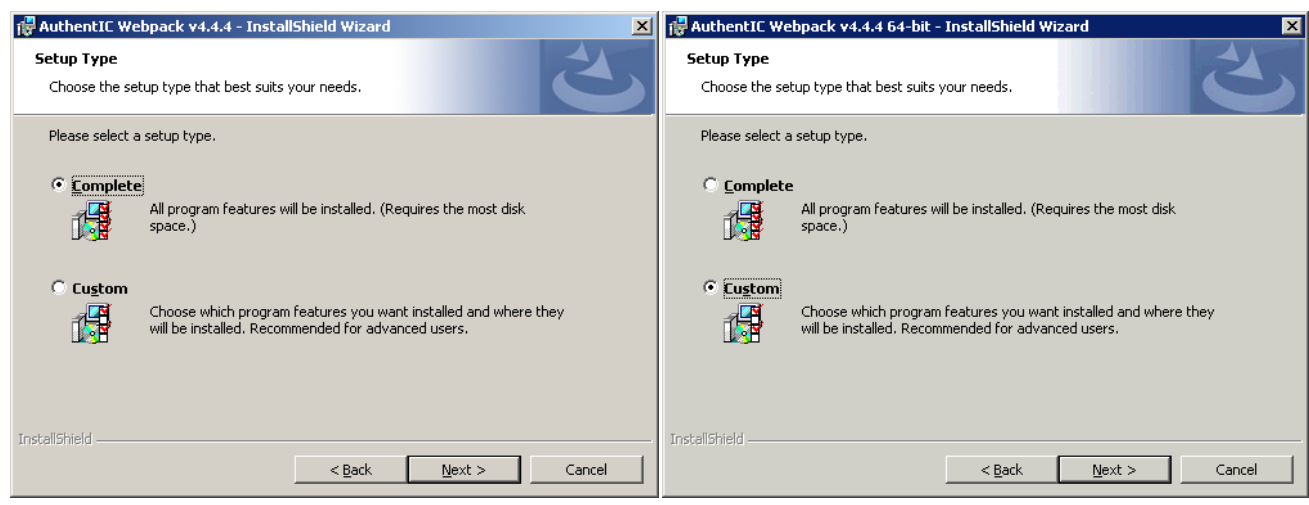

A megfelelő típus kiválasztását követően nyomja meg a Next gombot.

Alapértelmezett könyvtárakba történik a telepítés, amely könyvtárak a következők

C:\Program Files\Oberthur Technologies\AuthentlC Webpack\ C:\Program Files(X86)\Oberthur Technologies\AuthentlC Webpack\

#### Telepítési útvonal módosítása

A GIRO szolgáltatásait kiszolgáló Java aláíró appletek helyes működéséhez az alapértelmezett könyvtár módosítása szükséges, mivel a Java nem tudja kezelni a könyvtár nevében szereplő zárójel karaktert.

Az alapértelmezett könyvtár megváltoztatásához nyomjon "Change" gombot.

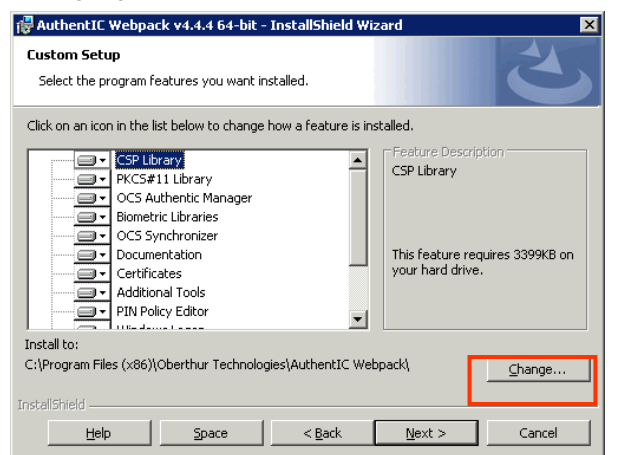

Ezután a "Folder name" alatt látható útvonalat változtassa meg olyanra, ahol nem szerepel a könyvtár nevében a zárójel, majd nyomja meg az "OK" gombot. Ebben segítségére lehet a jobb felső sarokban lévő két sárga ikon. Az egyikkel könyvtárat változtathat, a másikkal új könyvtárat hozhat létre.

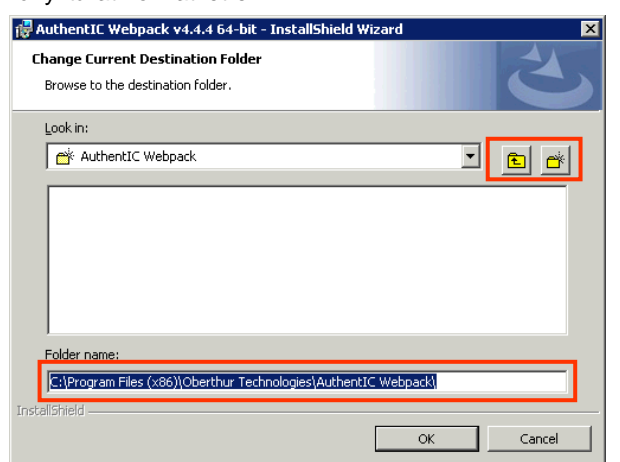

A telepítés következő lépéseként nyomja meg az "Install" gombot, ezzel kezdetét veszi a telepítés.

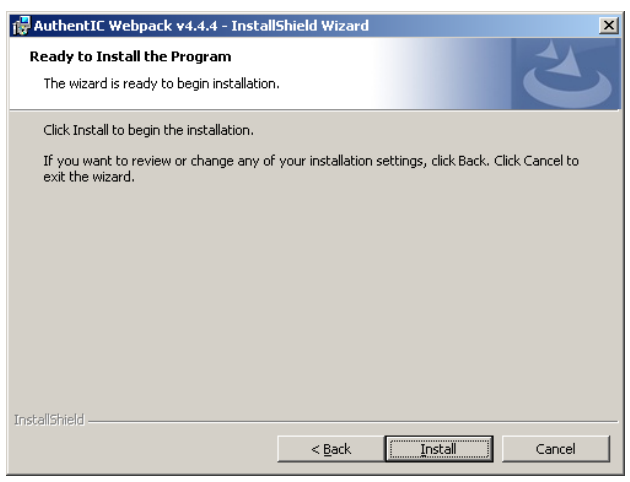

A telepítés addig tart, ameddig az állapot jelző végig megy.

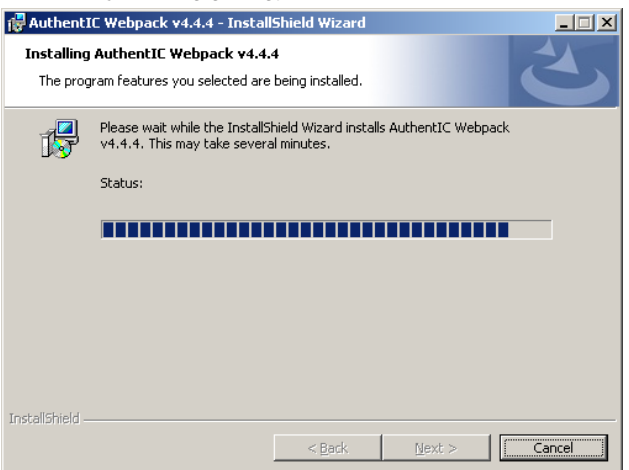

Sikeres telepítés után az alábbi a képernyő jelenik meg, ahol nyomja meg a "Finish" gombot.

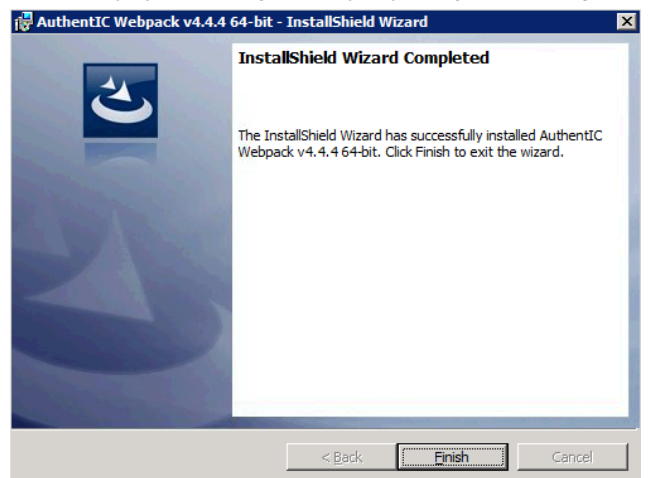

Végül a számítógép újraindítása szükséges, amelynek végrehajtásához nyomja meg a Yes gombot:

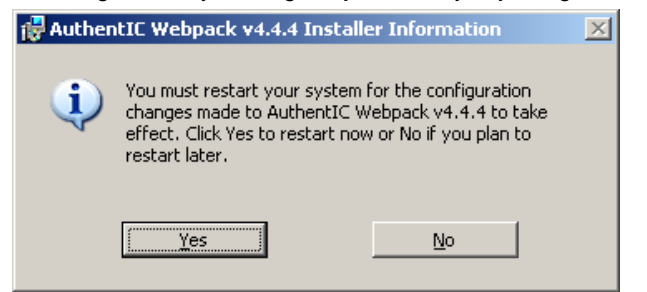

## 4. OCSMIDDLEWARECONF.XML FÁJL CSERE

A telepítés után annak érdekében, hogy a jelenleg érvényben lévő valamennyi verziójú GIROLock kártyát használni tudja, kérjük cserélje le az OCSMiddlewareConf.xml fájlt.

A fájl letölhető a *www.giro.hu* honlapon a *Dokumentumtár\Telepítőkészletek\GIROLock* menü alatt a *AWP Config XML fájl - 2012* néven található link segítségével.

64 bites böngésző/alkalmazás esetén "Complete" típusú telepítés

32 bites böngésző/alkalmazás esetén "Custom" típusú telepítés

Az XML fájlt az alábbi könyvtárakba másolja: C:\Program Files\Oberthur Technologies\AuthentlC Webpack\ C:\Program Files(X86)\Oberthur Technologies\AuthentlC Webpack\ A telepítéskor megadott útvonalon található ...\ AuthentIC Webpack\ könyvtárba másolja.

Csere után indítsa újra a számítógépet, majd az újraindítást követően csatlakoztassa a kártyaolvasót

Ezzel a lépéssel a telepítés befejeződött.